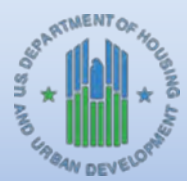

**Community Planning and Development** 

# HOME FACTS - Vol. 4 No. 2, December 2012

#### **Topic**

This issue of HOME *FACTS* explains how to create a PA (program income for administration) subfund and subgrant PI (program income) in the Integrated Disbursement and Information System (IDIS). The PA subfund allows a participating jurisdiction (PJ) to set aside up to 10 percent of the program income it recorded as PI receipts in IDIS to pay for eligible HOME administrative costs. Also, PJs are now able to subgrant PI funds in IDIS to state recipients and subrecipients, as applicable.

**IMPORTANT NOTE:** Beginning with 2012 grants, a PJ may not increase its AD (program administration) subfund by up to 10 percent of the PI it recorded as receipts in IDIS. Instead, PJs must follow the process described below. Similarly, a PJ may not keep 10 percent of the program income it deposited in its local account outside of IDIS for program administration costs.

#### **Requirement**

The HOME Final Rule at 24 CFR § 92.207 states, in part, that, "aparticipating jurisdiction may expend, for payment of reasonable administrative and planning costs of the HOME program and the ADDI, a sum up to ten percent of the program income deposited into its local account or received and reported by its state recipients or subrecipients during the program year." Further, 24 CFR § 92.503(a)(1) states that a PJ may allow its state recipients and subrecipients to retain program income, provided the funds are used for eligible activities, pursuant to its written agreements.

## **Background**

Prior to the system changes implemented on May 4, 2012, IDIS allowed a HOME PJ to increase its AD subfund by up to 10 percent of the program income it recorded as PI receipts in order for those funds to be expended on eligible administrative costs. However, if the PJ did not have sufficient HOME Entitlement (EN) funds available with which to increase its AD Subfund, IDIS would not permit the PJ to set aside the full amount of PI it had available for administrative costs. This system limitation made it difficult for HOME PJs to reconcile, PI, AD, and EN funds.

The PA subfund provides PJs with a simple method to record, track, and expend any program income it chooses to use for administrative costs. It is completely independent of the AD subfund and is limited by the total amount of program income the PJ records as PI receipts in IDIS. In addition, IDIS allows a PJ to subgrant its PA funds to other organizations. A HOME PJ should record the full amount of any program income deposited in its local account as PI receipts in IDIS, then use the PA subfund to authorize up to 10 percent of its PI receipts to be used for administrative costs. Funds in the PA subfund may then be used toward commitments and expenditures on eligible HOME activities, or PJs may create PA subgrants that allow other organizations to use the PA funds for the same purposes.

Although the HOME regulations allow a PJ to subgrant its PI to subrecipients and state recipients (as applicable) in order to develop affordable housing, IDIS did not accommodate this provision. As a result

of system changes implemented on May 4, 2012, once a PJ enters PI receipts into the system, it has the option to designate up to 10 percent of the funds to the PA subfund, or to subgrant some or all of its PI to its subrecipients and/or state recipients. The instructions provided below explain how to create a PA Subfund, subgrant PA funds to state recipients and subrecipients, and subgrant PI to subrecipients or state recipients, respectively.

# **IDIS Processing**

## Adding the PA Subfund:

- 1. Log in to IDIS and create a PI Receipt(s) for the 2012 grant year or later. No changes were made to this process.
- 2. Click the **Grant** tab along the top ribbon, then click the *Add* link under the **Subfund Program Income** section located along the left, vertical column.
- 3. The *Add Subfunds* screen will appear. Under the **Program** drop box, select HOME; under the **Fund Type** drop box, select "PA"; under the **Grant Year** drop box, select "2012" or a later year, as applicable. Click the **Search** button.

| COD-Windows Hiter                    | net Eigkner                                        |                                              |               |                 |             | 56                  |
|--------------------------------------|----------------------------------------------------|----------------------------------------------|---------------|-----------------|-------------|---------------------|
| 00.000                               | מילגוברגיייינים באמיליבריקאא אייק אליייי           |                                              |               | × 🔒             | 6 x         | P                   |
| he dat inn heart                     | w 100 mil                                          |                                              |               |                 |             |                     |
| 2.                                   |                                                    |                                              |               |                 | -           | -                   |
| R R E 25                             |                                                    |                                              |               |                 | 8.0 4.      | - Right + Dans +    |
| U.S. DEPARTMEN                       | NT OF HOUSING AND URBAN DEVELOPMENT                |                                              |               |                 | 1015 very o | 11.3.0,16214 (0214) |
| Community                            | Development Systems                                |                                              |               |                 |             | 636                 |
| Integrated Dis                       | bursement & Information System (IDIS)              | -                                            |               |                 |             |                     |
| iser ID: H44672<br>Iser Role: Crance | Plans/Projects/Activities                          | Fanding/Drawdown                             | Grant         | Gratier/P1      | Admin       | lesser5             |
| Organization:                        | You know 3.6 HOME activities blad have been Ragger | 6. Click to an in province them.             |               |                 |             |                     |
| Lidder #                             | Subfund Program Income                             |                                              |               |                 |             |                     |
| Mana                                 | Michael                                            |                                              |               |                 |             |                     |
| Granit                               | Also Souvanos                                      |                                              |               |                 |             |                     |
| 3.62                                 | Search Orizeria                                    | 1000                                         |               | 2 million       |             |                     |
| in/wet                               | HONE *                                             | Pand Type:<br>PA                             |               | Associated Gran | £ #;        |                     |
| AM                                   | Program Year:                                      |                                              |               | _               |             |                     |
| telles .                             | 2212 🛒                                             |                                              |               |                 |             |                     |
| Subgrant                             | Search   Reset                                     |                                              |               |                 |             |                     |
| - Start                              |                                                    |                                              |               |                 |             |                     |
|                                      |                                                    |                                              |               |                 |             |                     |
| subfamil Program                     |                                                    |                                              |               |                 |             |                     |
| AM                                   |                                                    |                                              |               |                 |             |                     |
|                                      | 1                                                  |                                              |               |                 |             |                     |
| Sidept and Program                   |                                                    |                                              |               |                 |             |                     |
| 1.52                                 |                                                    |                                              |               |                 |             |                     |
| 2412                                 |                                                    |                                              |               |                 |             |                     |
| raines                               | 1                                                  |                                              |               |                 |             |                     |
| - Cata Diseminada                    |                                                    |                                              |               |                 |             |                     |
| Erent Plate                          |                                                    |                                              |               |                 |             |                     |
| areast of the ball                   |                                                    |                                              |               |                 | √ hundates  | (21.                |
| 🛿 start 🖉 🖉                          | C C Abyman 200 / Con-member-                       | Carlos - Reserved Sale - B / R. T. W. Annon- | Biotexts-tays | CITE Nakkow     | 6-1         | 988 LON             |

4. Once the results row appears, click the Add Fund Type link shown under the Action column.

| / Elő - Windows Inte                                               | met Eigilizer                  |                                  |                                   |            |                     |                                 |
|--------------------------------------------------------------------|--------------------------------|----------------------------------|-----------------------------------|------------|---------------------|---------------------------------|
| 00.1=                                                              | tive go /da/esert              | VrSutviski iz                    |                                   |            | * 🛔 + X =           | P.                              |
| Fe Ett ver foar<br>Ø•                                              | te Tati Hap                    |                                  |                                   |            |                     |                                 |
| * * 6 23                                                           |                                |                                  |                                   |            | 8.1                 | 1 ₩•0m+0=+*                     |
| U.S. DEPARTME                                                      | NT OF HOUSING                  | IND URIAN DEVELOPMENT            |                                   |            |                     | 105 wester 11.3.0 Julita (1216) |
| Community                                                          | Development                    | Systems                          |                                   |            |                     | CDC                             |
| Integrated Di                                                      | sbursement & In                | formation System (IDIS)          | Sec                               |            |                     | CPA                             |
| User ID: H44572                                                    |                                | les/Projects/Activities          | Funding/Orawdown                  | Grant      | Grantee/P3 M        | nin Resets                      |
| User Role: Grantee<br>Organization:<br>NEW MEXICO                  | You have \$4,000               | WI activities that have seen the | egged. (Dick have to review them. |            |                     |                                 |
| + Lingout                                                          | Subfund Prog                   | rem Income                       |                                   |            |                     |                                 |
| Grant                                                              | Add Subfunds                   |                                  |                                   |            |                     |                                 |
| + 199100                                                           | Search Criteria<br>Program:    |                                  | Feed Type: me                     |            | Associated Grant #: |                                 |
| Sattlant)<br>- 160<br>- Search                                     | HODE .                         |                                  | PÅ M                              |            |                     |                                 |
| Subgrant<br>• Add<br>• Search                                      | Search   Fes                   | at.                              |                                   |            |                     |                                 |
| Subhand Program                                                    | Results Page 1 of 1<br>Program | Program Year                     | Associated Grant #                | Find Type  | A                   | fior                            |
| - <u>59105</u>                                                     | HONE                           | 2012                             | M-12-56-15-0100                   | Pa         | Edd B               | nd lice                         |
| Sobgrant Program<br>Doutes<br>- 355<br>- Seatch                    |                                |                                  |                                   |            |                     |                                 |
| 1 millions<br>- Barol<br>- Cata Diversitatio<br>- <u>Port Page</u> |                                |                                  |                                   |            |                     |                                 |
|                                                                    | and a state of the state       | eristen for responded where      | land all fear-Million             |            | 10                  | antine Ame ·                    |
| Start /                                                            | 1010 Mag                       | 1 100 - 001 / DE - Hoden 20      | - Brennette Preservate            | Binest ast | Bornings.           | 155                             |

5. On the *Add Subfunds* screen, the PJ user is shown the amount available to add to the PA Subfund. Enter the amount of the PA subfund in the **Authorized Amount for this Subfund** field, not to exceed the maximum shown in the **Range for this Subfund** section. Click the **Save** button.

**NOTE:** The **Maximum** field shown in the **Range for Authorized Amount** section is based on 10 percent of the program income recorded as PI receipts in IDIS, minus any PI that has already been subgranted to subrecipients or state recipients, committed to activities, and drawn.

| 00. E=                             | -สำนัก ๆ ได้เขณฑี ครั้นสีการ์สาราจรับสีมาร์สาจจะสาราร์สารสมสมัยงาร์กรณีนักษณาจรับบับบับ (จริปาไม่จักรโรงจา) | 24          | 5 (K) Sec.  | P -                   |
|------------------------------------|----------------------------------------------------------------------------------------------------|-------------|-------------|-----------------------|
| Fie Sit Iev faust                  | N 128 H2                                                                                                    |             |             |                       |
| 1 4 E 205                          |                                                                                                    |             | 9.0 8       | · _ Page • @ Toos • * |
| - Logout                           | Subfund Program Income                                                                                      |             |             |                       |
| Real<br>• 法出位                      | Add Subfund                                                                                                 |             |             | _                     |
| A. 100 1                           | Save   Return to Search Subfunds                                                                            |             |             |                       |
| - 301<br>- 5earch                  | *Indicates Required Field                                                                                   |             |             |                       |
|                                    | Grantee/PJ Name: Associated Grant 4:<br>NEN NEUCO M-12-56-35-0100                                           |             |             |                       |
| • <u>161</u><br>• Search           | Program: (tai)<br>HONE                                                                                      |             |             |                       |
| Cold and Descent                   | Program Year:<br>2012                                                                                       |             |             |                       |
| Incluse<br>- 144                   | Administering Organization: (1)                                                                             |             |             |                       |
| - 223101                           | Payee EEN/TEN#: 10/1<br>83-0252746                                                                          |             |             |                       |
| Subgrant Program<br>Tecome         | Source Fund: PI                                                                                             |             |             |                       |
| - 322<br>- 543120                  | Available to Sabfund                                                                                        | \$54,991.97 |             |                       |
| Inillines                          | Add Subfund: PA                                                                                             |             |             |                       |
| - Hone<br>Pata Pourioada           | Range for Authorized Amount                                                                                 |             |             |                       |
| - Prot Page                        | Noissan                                                                                                    | \$2.00      |             |                       |
| 1 200                              | RECEIVE                                                                                                    | 324,991.9/  |             |                       |
| Helan of A                         | *Authorized Ancent for this September 1                                                                     | 2000        |             |                       |
| - 514155<br>- 555505<br>- 050 Home | Save)   Return to Search Subfunds                                                                           |             |             |                       |
| Date                               |                                                                                                    |             | / hatelster | 1.005 •               |
| I start /                          | 6 0 / Martin th. / th minister. 6 He Resetter. Bierteranen directionet                                      | Rothulater  | -           | 100 100               |

6. The PJ user will be returned to the *Add Subfunds* screen and a message will display stating, "Subfund Added."

| C EIS - Windows Iste                                                 | niet Eigkonr                                     |                                |            |                   |              | 560                  |
|----------------------------------------------------------------------|--------------------------------------------------|--------------------------------|------------|-------------------|--------------|----------------------|
| 00. E=                                                               | - Did go (del magifinitiado)                     |                                |            | × 🛔 •             | 1 X          | 10-                  |
| Re Edit Ven Facel                                                    | as 128 Hep                                       |                                |            |                   |              |                      |
| 0.                                                                   |                                                  |                                |            |                   |              |                      |
| <b>*</b> % 1.22                                                      |                                                  |                                |            | -                 | 3.8 #.       | Nate - Gime -        |
| U.S. DEPARTME                                                        | NT OF HOUSING AND URBAN DEVELOPMENT              |                                |            |                   | 1015 verstor | 11.3.0, 16(14 (1219) |
| Community                                                            | Development Systems                              |                                |            |                   |              | 24                   |
| Integrated Di                                                        | sbursement & Information System (IDIS)           |                                |            | 100000            | -            |                      |
| User ID: H44872<br>User Role: Grantee                                | Plans/Projects/Activities                        | Funding/Drawdown               | Scant      | Greater/PJ        | Admin        | Reports              |
| Organization:<br>NEW MEX300                                          | You have 14 HOHE willvibes that have been llogge | st. Click here to review them: |            |                   |              |                      |
| + Logold                                                             | Subfund added                                    |                                |            |                   |              |                      |
|                                                                      | Subfund Program Income                           |                                |            |                   |              |                      |
| - Search                                                             | Add Sabfunds                                     |                                |            |                   |              |                      |
| Subfind:                                                             | Search Criteria                                  | Early Turner                   |            | Instrintial Croat |              |                      |
| · Seath                                                              | HONE                                             | FA .                           |            | ACCALLED BE DE    |              |                      |
| Selligranit                                                          | Program Year:<br>2012 V                          |                                |            |                   |              |                      |
| - 56.8131                                                            | Search   Reset                                   |                                |            |                   |              |                      |
| Saldund Program<br>Income<br>• Add<br>• Starth                       | There are no results to display.                 |                                |            |                   |              |                      |
| Selbgrant Program<br>Income<br>+ <u>Edd</u><br>+ <u>Starch</u>       |                                                  |                                |            |                   |              |                      |
| Horas<br>- Horas<br>- Cata Counicada<br>- <u>Port Pase</u><br>- Main |                                                  |                                |            |                   |              |                      |
| Done -                                                               |                                                  |                                |            |                   | √ turefates  | \$255 ·              |
| start /                                                              | 6 0 (Augurenten (Can-mainten)                    | Stan Harmathan St W 104 Advis  | BIORAT SHE | Biothilapt.       |              | 100 100              |

## Subgranting PA

Once the PA Subfund has been successfully added and the Authorized Amount entered is greater than zero, a PJ may subgrant any portion of the funds to its subrecipients or state recipients by using the following process. Please note that any organization that receives a PA subgrant must have first received a HOME subgrant of any fund type (e.g., SU, CR, CO, CC, CL, or PI).

- 1. Click the **Grant** tab along the top ribbon, then click the **Add** button in the *Subgrant Program Income* section located along the left, vertical column.
- 2. On the *Add Subgrant of Program Income* page, click the **Select Organization** button. Enter the required information in the **Search Criteria** section to locate the organization that will receive the PA Subgrant, click the radio button beside the name of the organization, then click the **Select** button. The PJ user will be redirected back to the *Add Subgrant of Program Income* page.

| 00. Pm                                                  | والماسة والم موجدة المراجع الموقية والأرمة الرواع الم                                                                                                    | with The art of the second second |                  | v & 4.                | 12     | 0.                  |
|---------------------------------------------------------|----------------------------------------------------------------------------------------------------|-----------------------------------|------------------|-----------------------|--------|---------------------|
| 00. E.                                                  | and the private state of a state of the state of the stat | a sector service service          |                  |                       |        |                     |
| ne cot lev favo<br>D+                                   |                                                                                                    |                                   |                  |                       |        |                     |
| 4 1.25                                                  |                                                                                                    |                                   |                  |                       | 9-0 8- | - 200 - 10 Task - * |
| Lógout                                                  | Subgrant Program Income                                                                                                    |                                   |                  |                       |        |                     |
|                                                         | Add Soborant of Program Income                                                                                                    |                                   |                  |                       |        |                     |
| Grant<br>- Search                                       | neu cougrait or steg ant acout                                                                                                    |                                   |                  |                       |        |                     |
| Sublenil                                                | Check Balance                                                                                                    |                                   |                  |                       |        |                     |
| - 53451<br>(53452)                                      | *Indicates Required Field                                                                                                    |                                   |                  |                       |        |                     |
| Sectory and<br>• Edd<br>• Sectory                       | *Subgrant Recipient Name (*)<br>Select Organization<br>*Program: (*)<br>Select *                                                                                                    |                                   |                  |                       |        |                     |
| Selfund Weigtwei<br>Income<br>主切<br>· <u>Selrch</u>     | *Program Yearches<br>Select *<br>*IDIS Fund Number: **<br>Select *                                                                                                    |                                   |                  |                       |        |                     |
| Sudgraat Prograa<br>Income<br>- <u>Add</u><br>- Solicti | *Fund Type://in)<br>Select *                                                                                                    |                                   |                  |                       |        |                     |
| utilities                                               | Range for Authorized Amount                                                                                                    |                                   |                  |                       |        |                     |
| Cata Openidada                                          | Maximum                                                                                                    |                                   |                  |                       |        |                     |
| Print Palos<br>Helio                                    | * Authorized Amount for this Subgrant                                                                                                    |                                   | 1                | 1                     |        |                     |
| Ales of A                                               | CheckBalance   Save   Reset                                                                                                    | _                                 |                  |                       |        | _                   |
| - Skatod<br>- CPD Home<br>- HLC Home                    | Show Availability                                                                                                    |                                   |                  | -                     |        |                     |
|                                                         | Printerater Inc.                                                                                                    | Proprieta Year                    | 1015 Fund Number | <br>Fould Type: (ton) |        |                     |

3. Under the Program field, select "HOME"; under the Program Year drop box select "2012" or later; under the IDIS Fund Number field, select the grant number that starts with "M12" or later, as applicable; and under the Fund Type field, select "PA Program Income Admin".

| 10. Em                              | Shage (datesofindiaparta)                       |             | * 📋 4 🛪 📖 | <i>ب</i> غ -        |
|-------------------------------------|-------------------------------------------------|-------------|-----------|---------------------|
| Re Sit lies Rea                     | as ton mo                                       |             |           |                     |
| 9.                                  |                                                 |             |           |                     |
| 4 100                               |                                                 |             | 9.0 4     | i · Stor · Otos · ' |
| ENPERIE                             |                                                 |             |           | ,                   |
| Logout                              | Subgrant Program Income                         |             |           |                     |
|                                     | Add Subgrant of Program Income                  |             |           |                     |
| 51800                               |                                                 |             |           |                     |
| Sub/and                             | CheckBalance   Save   Reset                     |             |           |                     |
| 「「「「」」                              | *Indicates Required Field                       |             |           |                     |
| Subgrant<br>- 144                   | *Subgrant Recipient Name: and<br>Cathon: County |             |           |                     |
| Search                              | CATRON COUNTY, NM                               |             |           |                     |
| Soldand Program                     | Change Organization                             |             |           |                     |
| 1000000<br>244                      | *Program                                        |             |           |                     |
| 342                                 | Program Year:                                   |             |           |                     |
| Subgraad Program<br>Income<br>- Add | *1015 Fund Number:                              |             |           |                     |
| Search                              | *Find Type: W<br>PAPROGRAM NOOME 40MN *         |             |           |                     |
| Hilding.                            |                                                 |             |           |                     |
| Data Downloads                      |                                                 |             |           |                     |
| Hit                                 | Kange for Authorized Ansunt.<br>Minimum         | \$0.00      |           |                     |
|                                     | Maximum                                         | \$20,000.00 |           |                     |
| Balen of all                        | * Authorized Amount for this Subgrant           | \$ 000      |           |                     |
| SHIES<br>SARES                      | CheckBalance   Save   Reset                     |             |           |                     |
| CEO Home                            |                                                 |             |           |                     |

- 4. Enter the subgrant amount in the Authorized Amount for this Subgrant field and click the Save button. The amount entered must be equal to or less than the available balance in the PA Subfund. The PJ user may click the Check Balance button to verify the amount currently available (see screenshot shown above).
- 5. IDIS will redirect the PJ user to the View of Program Income Subgrant page and a message will display stating, "Subgrant Added." If the subrecipient staff has been granted IDIS user rights that include activity setup privileges, its staff will be able to view its PI subgrants in IDIS as well as fund HOME activities with the subgrant.

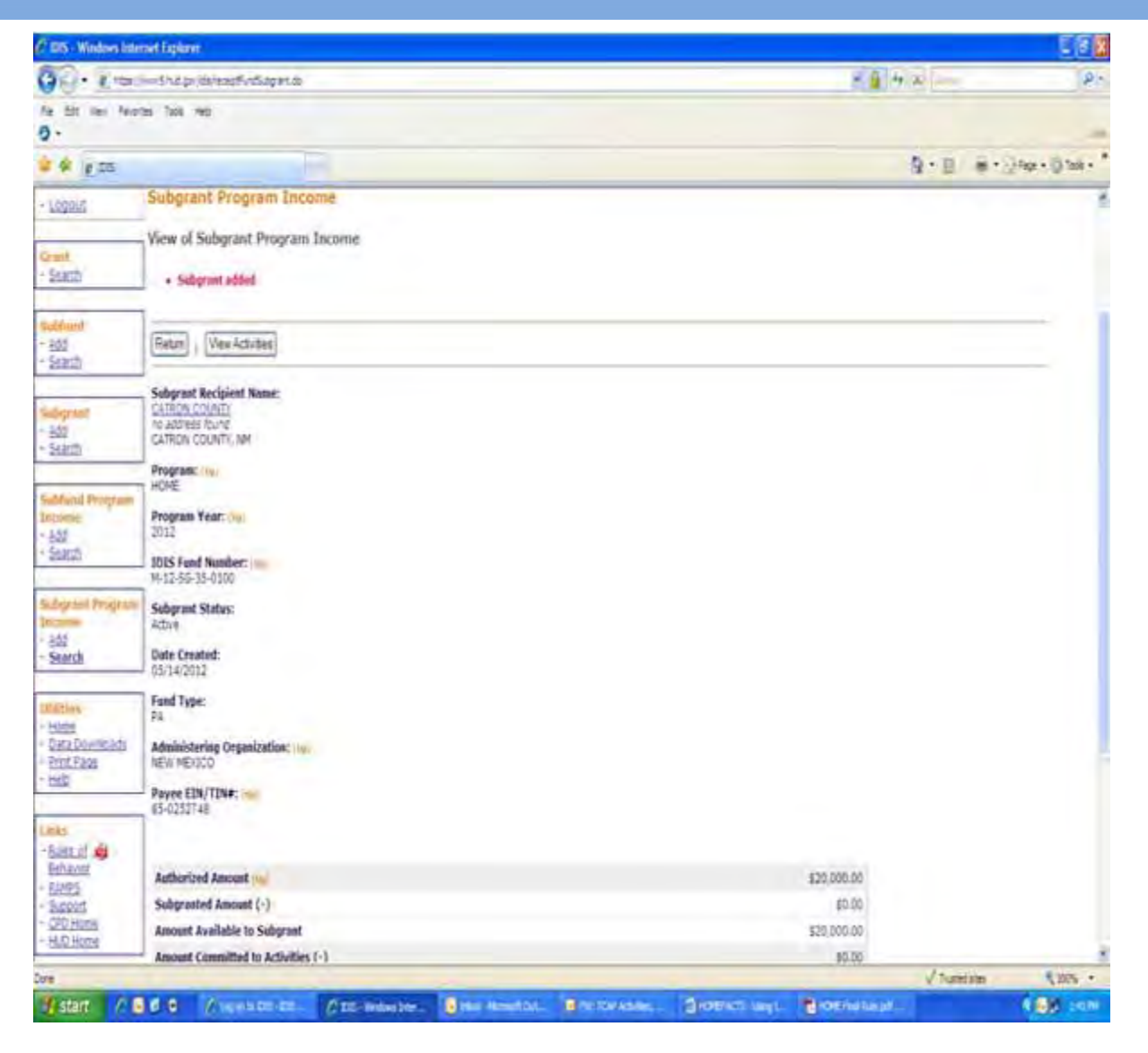

# Subgranting PI

PJs are now able to subgrant PI to any organization (e.g., state recipients, subrecipients, and/or CHDOs) by completing the actions shown below. Notice that the steps are almost identical to those required for creating a PA Subgrant.

- 1. Log in to IDIS and create a PI Receipt(s) for the current grant year. No changes were made to this process.
- 2. Click the **Grant** tab along the top ribbon, then click the **Add** button in the *Subgrant Program Income* section located along the left, vertical column.
- 3. On the *Add Subgrant of Program Income* page, click the **Select Organization** button. Enter the required information in the Search Criteria section to locate the organization that will receive the PI subgrant, click the radio button beside the name of the organization, then click the **Select** button. The PJ user will be redirected back to the *Add Subgrant of Program Income* page.
- 4. Under the **Program** field, select "HOME"; under the **Program Year** drop box, select the year that corresponds with the PI receipt(s); under the **IDIS Fund Number** field, select the grant number that corresponds with the grant year selected, and under the **Fund Type** field, select "PI Program Income".

**NOTE:** Unlike subgranting PA funds, which may occur only for 2012 HOME grants and later, PJs can subgrant its available PI from an earlier grant year. In the screenshot shown below, the 2011 grant year was used.

| 30. 1 m                                                           | V=Shd as its institute                                                      |             | + 1 4 X      | 12:                   |
|-------------------------------------------------------------------|-----------------------------------------------------------------------------|-------------|--------------|-----------------------|
| Re Litt Ver Feitr                                                 | na tué ma                                                                   |             |              |                       |
| 2 4 8 25                                                          |                                                                             |             | 9.0 B        | · () tage • () tage • |
| - Logout                                                          | Subgrant Program Income                                                     |             |              |                       |
| Grand<br>- Seanda                                                 | Add Sobgrant of Program Income                                              |             |              |                       |
| Saldend                                                           | CheckBalance Save Reset                                                     |             |              |                       |
| - 58305)<br>- 58305)                                              | *Indicates Required Field                                                   |             |              |                       |
| Subsprant<br>- 1421<br>- Statuts                                  | *Subgraat Recipient Name w<br>LA CASA, TVC<br>PO Box 2463<br>Lat Cruzes, IM |             |              |                       |
| Subfund Program<br>Income<br>- 385<br>- Starch                    | Change Organization<br>*Program: ***<br>HONE **<br>*Program Year:           |             |              |                       |
| Subgrant Program<br>Income<br>- Add<br>- Scirch                   | *IDIS Fund Number: \                                                        |             |              |                       |
| utiliture<br>- biote<br>- Data Downloads<br>- Dint Page<br>- biot | PIPPOGRAMINOONE                                                             | \$0.00      |              |                       |
| 1.1.1                                                             | Maximum                                                                     | \$30,000.00 |              |                       |
| -Bilen of Leg<br>Behavior<br>- Bilens<br>- Succet<br>- Did Home   | * Authorized Amount for this Sobgrant CheckEstance   Save   Repet           | 5 500       |              | _                     |
| HUC Home                                                          |                                                                             |             |              | -                     |
| 100                                                               |                                                                             |             | √ histotates | \$ 22% ·              |

- 5. Enter the amount of the subgrant in the **Authorized Amount for this Subgrant** field and click **Save** button. The amount entered must be equal to or less than the available balance of PI. The PJ user may click the **Check Balance** button to verify the amount currently available (see screenshot shown above).
- 6. IDIS will redirect the PJ user to the *View of Program Income Subgrant* page and a message will display stating, "Subgrant Added." If the subrecipient staff has been granted IDIS user rights that include activity setup privileges, its staff will be able to view its PI subgrants in IDIS as well as fund HOME activities with the subgrant.

#### Do you have questions?

Questions regarding creating the PA Subfund or subgranting PI in IDIS OnLine should be directed to the "Ask A Question" section of the OneCPD Resource Exchange website at: https://www.onecpd.info/ask-a-question/.